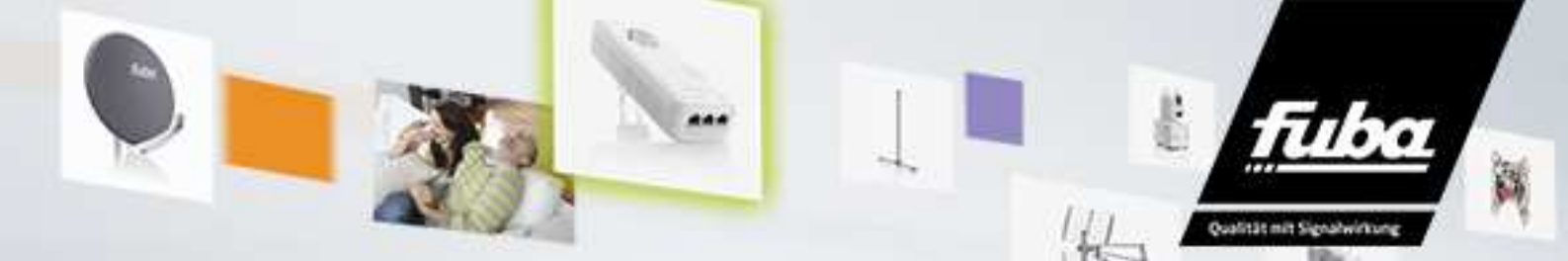

Sehr geehrter Kunde,

wir gratulieren Ihnen zum Kauf des Fuba HDTV-Twin-Satellitenreceivers ODS 400!

Zum Optimieren einzelner Funktionen erstellen wir gelegentlich Updates, die für den korrekten Betrieb Ihres ODS 400 nicht benötig werden, aber eine Erweiterung bestehender Funktionen bedeuten können. Sollten Sie Interesse an einem solchen Update haben, gehen Sie wie folgt vor:

- 1. Drücken Sie auf der zum Fuba ODS 400 gehörigen Fernbedienung die Taste Menü.
- 2. Bewegen Sie sich im Folgenden mit den Cursor-Tasten zur Auswahl der Menüpunkte und nutzen Sie die **OK**-Taste zur Bestätigung einzelner Schritte.
- Wählen Sie Einstellungen > Systemeinstellungen > Software-Update > Satellit/USB/Netzwerk (bitte bestätigen Sie eine der drei Möglichkeiten).
- 4. Im nachfolgenden Fenster werden Sie über die Verfügbarkeit der aktuellen Software informiert -> wählen Sie die Software an und bestätigen Sie nun mit der **OK**-Taste den Downloadvorgang.

Bitte beachten Sie, dass der Download mehrere Minuten dauern kann. Die neue Software wird anschließend im Speicher des Gerätes hinterlegt.

Die neue Software-Version steht Ihnen nun zur Verfügung.

Ausführliche Hinweise hierzu finden Sie in der Bedienungsanleitung auf den Seiten 47 und 48.

Wir wünschen Ihnen viel Freude mit dem Fuba ODS 400.

Ihr Fuba-Team